## Konfiguracja wideo telefonu z serii GXV do odbioru połączenia IP video z domofonu IP.

W takiej konfiguracji najważniejsze jest ustawienie adresu IP na statyczny lub upewnienie się że telefon będzie miał zawsze taki sam adres IP.

| Maintenance -> | Network | Settings |
|----------------|---------|----------|
|----------------|---------|----------|

|                       | Status | Account          | Advanced Settings      | Maintena  | nce      |           |            |           |
|-----------------------|--------|------------------|------------------------|-----------|----------|-----------|------------|-----------|
| Network Settings      |        |                  |                        |           |          |           |            |           |
| ( Wi-Fi Settings      |        |                  |                        |           |          |           |            |           |
| Time Settings         |        | Preferr          | ed Internet Protocol : | ● IP      | 14 OI    | IPv6 🌗    |            |           |
| Web/SSH Access        | Differ | ent Networks for | Data and VoIP Calls :  | Ye        | s 🌗      |           |            |           |
| 🐻 Upgrade             |        |                  | Address Type :         | ODH       | ICP 💽    | Static IF | O PPPoE    |           |
| Syslog                |        |                  | DHCP                   |           |          |           |            |           |
| s,say                 |        | D                | HCP VLAN Override :    | O Di      | sable    |           |            |           |
| C Logcat              |        |                  |                        |           | ICP Opt  | ion 132   | and DHCP o | ption 133 |
| 强 Debug               |        |                  |                        | • En      | capsula  | ited in E | HCP Option | 43        |
|                       |        | Ho               | ost name(Option 12) :  |           |          |           |            |           |
|                       |        | Vandar           | Class ID(Option CO) :  | <b>2 </b> |          |           |            |           |
| Event Notification    |        |                  |                        | Grand     | stream G | XV3240    |            |           |
| TR-060                |        |                  | Static IP              |           |          |           |            |           |
| • IN 009              |        |                  | IP Address :           | 192       | . 168    | . 0       | . 160      |           |
| Contacts              |        |                  | Subnet Mask :          | 255       | .255     | .0        | . 0        |           |
| LDAP Book             |        |                  |                        |           |          |           |            |           |
|                       |        |                  | Default Gateway :      | 0         | . 0      | . 0       | . 0        |           |
| BroadSoft Directories |        |                  | DNS Server 1 :         | 0         | . 0      | . 0       | . 0        |           |
| BroadSoft IM&P        |        |                  | DNS Server 2 :         | 0         | . 0      | . 0       | . 0        |           |
| 🙀 Device Manager      |        |                  | PPPoE                  |           |          |           |            |           |
|                       |        |                  |                        |           |          |           |            |           |

Prosimy upewnić się też że telefon posiada też najnowszą wersję oprogramowania, najnowsza wersja zawsze jest dostępna na naszej stronie.

|                | Status | Account | Advanced Settings | Maintenance |  |
|----------------|--------|---------|-------------------|-------------|--|
| Account Status |        |         |                   |             |  |
| Network Status |        |         |                   |             |  |
| System Info    |        |         | Product Model :   | GXV3240     |  |
|                |        | Hard    | dware Revision :  | V1.5A       |  |
|                |        |         | Part Number :     | 9630002615A |  |
|                |        | S       | System Version :  | 1.0.3.144   |  |
|                |        | Re      | covery Version :  | 1.0.1.7     |  |
|                |        |         | Boot Version :    | 1.0.1.7     |  |
|                |        |         | Kernel Version :  | 1.0.1.18    |  |
|                |        | And     | droid™ Version :  | 4.2.2       |  |
|                |        | TP Fir  | mware Version :   | 16          |  |

## Wymiana firmware:

Pobieramy dostępny firmware ze strony grandstream

http://www.grandstream.com/support/firmware

Maintenance -> Upgrade

## Wybieramy Manual Upload

| Firmware                |               |
|-------------------------|---------------|
| Firmware Upgrade Via :  | нттр 🔽        |
| Firmura Conver Dath :   | TFTP          |
| Firmware Server Path :  | HTTP          |
| HTTP/HTTPS User Name :  | HTTPS         |
|                         | Manual Upload |
| HTTP/HTTPS Password :   | ₹             |
|                         |               |
| Firmware File Prefix :  |               |
| Firmware File Postfix : |               |

A następnie wypakowany firmware z archiwum wgrywamy z dysku przy użyciu opcji Upload

| Firmware                         |                       |
|----------------------------------|-----------------------|
| Firmware Upgrade Via :           | Manual Upload 🔽       |
| Upload Firmware File to Update : | Uphad                 |
| Firmware Server Path :           | fm.grandstream.com/gs |

Aktualizacja może potrwać do 30 minut, telefon się ponownie uruchomi.

Prosimy przez zalogowaniem się ponownie wyczyścić cache przeglądarki (CTRL + F5).

## Konfiguracja:

Account 1 -> General settings

Wpisujemy adres IP domofonu w pole Sip Server

|                         | Status | Account   | Advanced Settings   | Maintenance |           |           |
|-------------------------|--------|-----------|---------------------|-------------|-----------|-----------|
| <b>General Settings</b> |        | Account 1 | Account 2 Account 3 | Account 4   | Account 5 | Account 6 |
| line work Settings      |        |           |                     |             |           |           |
| SIP Settings            |        |           | Account Active :    | □Yes        |           |           |
| Codec Settings          |        |           | Account Name :      |             |           |           |
| Call Settings           |        |           | SIP Server :        | IP Domofonu |           |           |
|                         |        |           | SIP User ID :       |             |           |           |

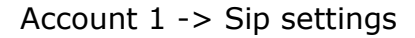

Odznaczamy SIP Registration

|                         | Status | Account           | Advance        | d Settings  | Maintenance |           |           |
|-------------------------|--------|-------------------|----------------|-------------|-------------|-----------|-----------|
| <b>General Settings</b> |        | Account 1         | Account 2      | Account 3   | Account 4   | Account 5 | Account 6 |
| o Network Settings      |        |                   |                |             |             |           |           |
| SIP Settings            |        | S                 | IP Registrati  | on :        | □Yes        |           |           |
| Codec Settings          | Unre   | gister Before Ne  | ew Registrati  | on :        | Instance    |           |           |
| Call Settings           |        | Register          | r Expiration ( | <b>m)</b> : | 60          |           |           |
|                         | R      | e-register befor  | e Expiration   | (s) :       | 0           |           |           |
|                         | F      | Registration Retr | y Wait Time    | (S) :       | 20          |           |           |
|                         |        |                   | Local SIP P    | ort :       | 5060        |           |           |

Account 1 -> Codec Settings

- a) Ustawiamy DTMF zgodne z domofonem (najczęściej będzie to RFC lub SIP Info – prosimy o sprawdzenie w instrukcji domofonu)
- b) Wybieramy kodeki dźwięku (ponownie należy się upewnić że domofon takie wspiera, sugerujemy użycie w takiej kolejności: OPUS, G.722, PCMA/U)
- c) Ustawiamy kodek Wideo najczęściej będzie to H.264

|                         | Status | Account   | Advanced Setting | gs Maintenance                                  |                                                                                                    |                         |
|-------------------------|--------|-----------|------------------|-------------------------------------------------|----------------------------------------------------------------------------------------------------|-------------------------|
| <b>General Settings</b> |        | Account 1 | Account 2 Accou  | unt 3 Account 4                                 | Account 5 Acco                                                                                                    | unt 6                   |
| o Network Settings      |        |           |                  |                                                 |                                                                                                    | 7                       |
| SIP Settings            |        | DTME      | DTMF :           |                                                 | C2833 LI SIP INFC                                                                                                    | 2                       |
| Codec Settings          |        | DTMF      | Payload Type :   | 101                                             |                                                                                                    |                         |
| Call Settings           |        | Prei      | errea vocoaer :  | Available<br>G729A/B<br>G726-32<br>iLBC<br>Opus | A Seli PCI PCI<                                                                                                    | ected<br>MU<br>MA<br>22 |
|                         |        | Preferred | I Video Codec :  | Available<br>H263                               | tanta de la constanta de la constanta de la c | ected<br>54             |

d) Jeżeli potrzeba zmieniamy payload kodeka H.264 na zgodny z domofonem

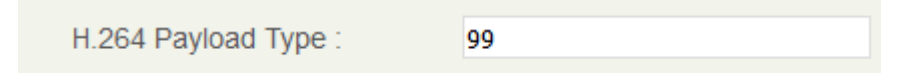

Account 1 -> Call Settings

- a) Video Layout wybieramy "Only display…" pozwoli to nam widzieć obraz tylko z domofonu (bez naszej kamery)
- b) Zaznaczamy Auto Preview funkcja pozwoli nam zobaczyć obraz z domofonu bez podniesienia rozmowy (jeżeli nie potrzebujemy nie oznaczamy opcji). Uwaga telefon zadzwoni krótko jako że podniesie on obraz i dźwięk z domofonu.

|                         | Status | Account      | Advanced S       | <b>ettings</b> | Maintenance                          |                            |                            |         |
|-------------------------|--------|--------------|------------------|----------------|--------------------------------------|----------------------------|----------------------------|---------|
| <b>General Settings</b> |        | Account 1    | Account 2        | Account 3      | Account 4                            | Account 5                  | Account 6                  |         |
| Network Settings        |        |              |                  |                |                                      |                            |                            |         |
| SIP Settings            |        | Start Video  | o Automatically  | :              | ✓ Yes                                |                            | _                          |         |
| Codec Settings          |        |              | Video Layout     | :              | Only Display Re                      | mote Screen                |                            |         |
| Call Settings           |        | Remote       | Video Request    | :              | Accept                               |                            | <b>v</b>                   |         |
|                         |        | Disabl       | e Presentation   | :              | ✓Yes                                 |                            |                            |         |
|                         |        | [            | Dial Plan Prefix | :              |                                      |                            |                            |         |
|                         |        | Di           | isable DialPlan  | :              | Dial Page Incoming Call MPK & Click2 | □ C<br>History □ C<br>Dial | Contact<br>Dutgoing Call F | History |
|                         |        |              | DialPlan         | :              | { x+   \+x+   *x+                    | *xx*x+   x+                | -*x                        |         |
|                         |        | Refer-To Use | Target Contact   | :              | Yes                                  |                            |                            |         |
|                         |        |              | Auto Answer      | :              | No                                   |                            | ¥                          |         |
|                         |        | [            | Auto Preview     | :              | Yes                                  |                            |                            |         |

- c) Programmable Keys opcja pozwoli nam stworzyć na ekranie przycisk do otwarcia drzwi (utworzenie takich przycisków na pozostałych kontach pozwali nam posiadać do 6 przycisków na ekranie)
  - a. Name nazwa przycisku widocznego na ekranie

- b. Dtmf Content kod otwarcia drzwi (ustawiany w domofonie)
- c. Dial Dtmf Condition kiedy przycisk ma działać (połączenia przychodzące/wychodzące)

| Programmable Keys     |                        |
|-----------------------|------------------------|
| Key Mode :            | Dial DTMF              |
| Name :                | Drzwi                  |
| DTMF Content :        | 1234                   |
| Dial Dtmf Condition : | Incoming/Outgoing Call |

Ustawienia przycisku ekranowego

Advanced Settings -> Call Features

- a) Enable Function for Incoming Call: preview pozwala nam uzyskać obraz przed odebraniem połączenia
- b) Dial Dtmf Button Size wielkość przycisku ekranowego
- c) Dial Dtmf Button Color kolor przycisków

| Enable Fu | inction for Incoming Call : | Preview |  |
|-----------|-----------------------------|---------|--|
| Mute k    | Key Functions While Idle :  | DND     |  |
|           | Dial Dtmf Button Size :     | Large   |  |
|           | Dial Dtmf Button Color :    | Red     |  |